# 2025 Merit Review for Manager's Manager

April Fiscal

18 Steps <u>View most recent version</u>

Created by Alex Drabik Creation Date May 01, 2025 Last Updated May 06, 2025 Reminders:

- Watch the 2025 Merit Leader Presentation before starting this process.
- If you have Direct Reports in Workday you MUST complete this process
- Ensure all of your direct reports are included in your list as expected. If you are miss-
- ing employees please contact Alex Brandenburg at <u>Alexus.Brandenburg@maryfree-</u> <u>bed.com</u>.
  - Manager merit submissions are due by 6/6/2025
  - Performance and Merit conversations are to be had by 7/16/2025
  - Statements will be available to employees in their Workday profile by 6/29/2025

#### **STEP 1**

# Navigate to the Workday Task titled "Compensation Review: 2025 April Hosp Fiscal Merit Planning for..."

| Hello T        | bere                                                                                                    | lt's Thu     | rsdav May 1, 202                                        |
|----------------|----------------------------------------------------------------------------------------------------|--------------|---------------------------------------------------------|
|                |                                                                                                    |              | 1900 y, may 1, 202                                      |
| Awaiting       | y Your Action                                                                                                | <br>Anno     | ouncements                                              |
|                | Schedule More Interviews: Abbi Rubbelke - JB100615 Staffing Coordinator (C108584)<br>My Tasks - 3 day(s) ago |              | Welc<br>you h                                           |
| E              | Compensation Review: 2025 April Hosp Fiscal Merit Planning for Nursing Admin_6100.1<br>(Robin VanderVeen)    |              |                                                         |
|                | Manager Review: Brandy Vander Pol - JB100666 Unit Secretary (C108745)                                        | Impo         | ortant Dates                                            |
|                | My Tasks - 6 day(s) ago<br>DUE 04/27/2025                                                                    | MAY 1        | <mark>Time Off</mark><br>Anna McCarty, Jaysin Elliot -  |
| 🖨 <u>Go to</u> | <u>My Tasks (74)</u>                                                                                         | MAY<br>5 8   | <mark>Time Off</mark><br>Ethan Potts - Until May 7, 20: |
| Team Hi        | ghlights                                                                                                    | MAY <b>6</b> | <b>Anniversary 🔶</b><br>Christian Nguyen - 6 years      |
|                | xmy.Sharp                                                                                                    | MAY          | Anniversary 🚖                                           |

## From the task overview, you can view your...

Overall Budget and Spend

Additional Adjustments that were made by you or other leaders in you downline

By clicking 'Sub Orgs' Icon we can take a deeper dive into the leaders that report to you.

| Many Free Bed                                                                                                    |                                                                     | Q Search        |                                          |                            |                      |                        |                 | Ք 🖨 🌒     |
|----------------------------------------------------------------------------------------------------|---------------------------------------------------------------------|-----------------|------------------------------------------|----------------------------|----------------------|------------------------|-----------------|-----------|
| My Tasks                                                                                                    | All Items Q Search: All Items                                       | 74 items        | Organization Summa                       | r <b>y:</b> Compensi<br>nd | ation Review: 2025 / | April Hosp Fiscal      | Merit Planning  | ,<br>XIII |
| Saved Searches                                                                                                    | ~                                                                   | 4/27/2025 ☆     | 100% USD 437,66i<br>of 437,748           | 3.34<br>17                 | 0%                   | USD<br>0.00<br>of 0.00 |                 |           |
| Second Second Se | Compensation Review: 2025 Apri<br>Hosp Fiscal Merit Planning for    | il 04/27/2025 🕁 |                                          |                            |                      |                        |                 |           |
| Archive                                                                                                    | Nursing Admin_6100.1 (Robin<br>VanderVeen)<br>Effective: 07/01/2025 |                 | % of Pool Summary 1 item<br>Organization | Sub Orgs                   | View                 | Propose                | 道田 亜<br>Status  |           |
| Bulk Approve           D <sub>4</sub> Manage Delegations                                                                                                    |                                                                     |                 | Run Custom Validations                   |                            | Q                    | 1                      | Awaiting Action |           |
| 0                                                                                                    |                                                                     |                 | •                                        |                            |                      |                        |                 |           |

<u>The Sub Org View or Organization Summary gives you view into who has</u> <u>submitted how many positions are included in the org and the percentage of</u> <u>additional adjustments. Click Actions to take action on a specific org.</u>

| 100% Merit<br>USD<br>437,668,34<br>of 437,748.17     | 0% Additi<br>USD 0.00<br>of 0.00 | onal Adjustment |           |              |                       |                     |
|------------------------------------------------------|----------------------------------|-----------------|-----------|--------------|-----------------------|---------------------|
| % of Pool Summary 7 items                            |                                  |                 |           |              |                       | XII III ▼ 000 TD ." |
| Organization                                         | View                             | Status          | Positions | Merit        | Additional Adjustment | Actions             |
| Nursing Admin_6100.1 (Robin VanderVeen)              | 0                                | Awaiting Action | 29        | ▲<br>100.08% | 0.00%                 | Actions             |
| 3M Nursing Peds and IMR_6130.1 (Moddle<br>Schrauben) | 0                                | Submitted       | 64        | 99.99%       | 0.00%                 | Actions ¥           |
| Nursing Admin_6100.2 (Lisette Wilson)                | I                                | Submitted       | 55        | 100.00%      | 0.00%                 | Actions •           |
| Nursing Admin_6100.3 (Mattie Rice)                   | 0                                | Submitted       | 104       | A<br>100.01% | 0.00%                 | Actions 💌           |
| Nursing Admin_6100.4 (Kendall Lisenbee)              | Ø                                | Submitted       | 111       | 99.93%       | 0.00%                 | Actions •           |
| Nursing Admin_6100.5 (Timothy Johnson)               | 0                                | Submitted       | 12        | 99.74%       | 0.00%                 | Actions 🔻           |
|                                                      | 0                                | Submitted       | 2         | 100.00%      | 0.00%                 | Actions v           |

The actions drop down menu allows you to view employees by that sup org or search for individual employees.

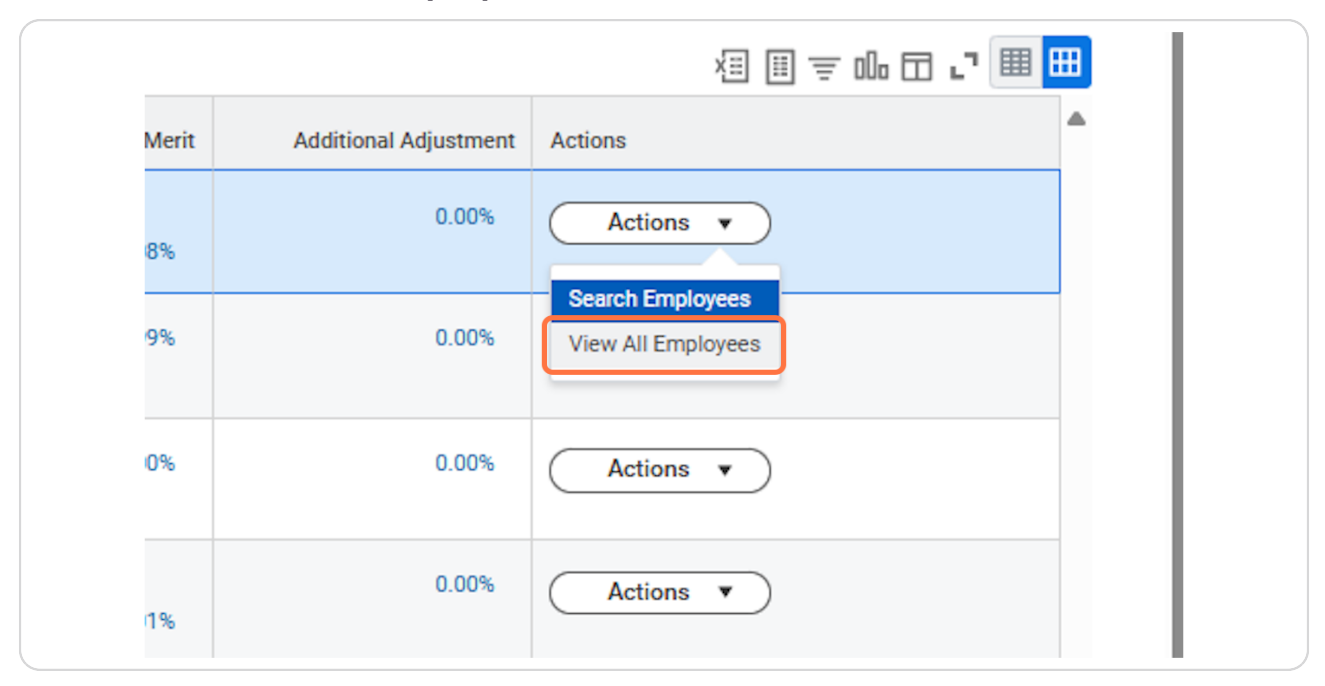

#### STEP 5

From this view you can review the individual employees and make adjustments if needed. See breakdown of fields below.

Employee Details: this will include the employees name, job profile, and sup org. Manager: Lists the employee's direct upline for the position in review.

Performance Rating: Lists the post-calibrated performance score which is driving the merit adjustment.

Current Base Pay: Lists the employees current base rate in hourly or annual dollars dependent on their type of pay.

Frequency: Lists whether the employee is hourly or salaried (annual)

Target %: Lists the target % for merit increase based on performance and any applicable prorations

Merit Increase %: Editable field for the merit increase NOTE: Managers are only able to adjust merit +/- .25%; generally adjustments should not need to be made. You will receive an error if you adjust more than .25%

Merit Increase \$: Editable field for the merit increase in dollars/cents. As you adjust dollar amounts, other fields will adjust accordingly. NOTE: Managers are only able to adjust merit +/- .25%; generally adjustments should not need to be made. You will receive an error if you adjust more than .25%

Merit New Pay: Employee's rate of pay after Merit adjustment

Market adj% & Market adj\$: this will house any market adjustment data if applicable for your group.

Final Rate: Employees final rate inclusive of merit and applicable market adjustments. Comments: you are welcome to leave comments, these will be visible by your uplines and HR, but not to employees.

Summary Box: as you click through employees, the summary box shows a basic employee data such as FTE and Hire date.

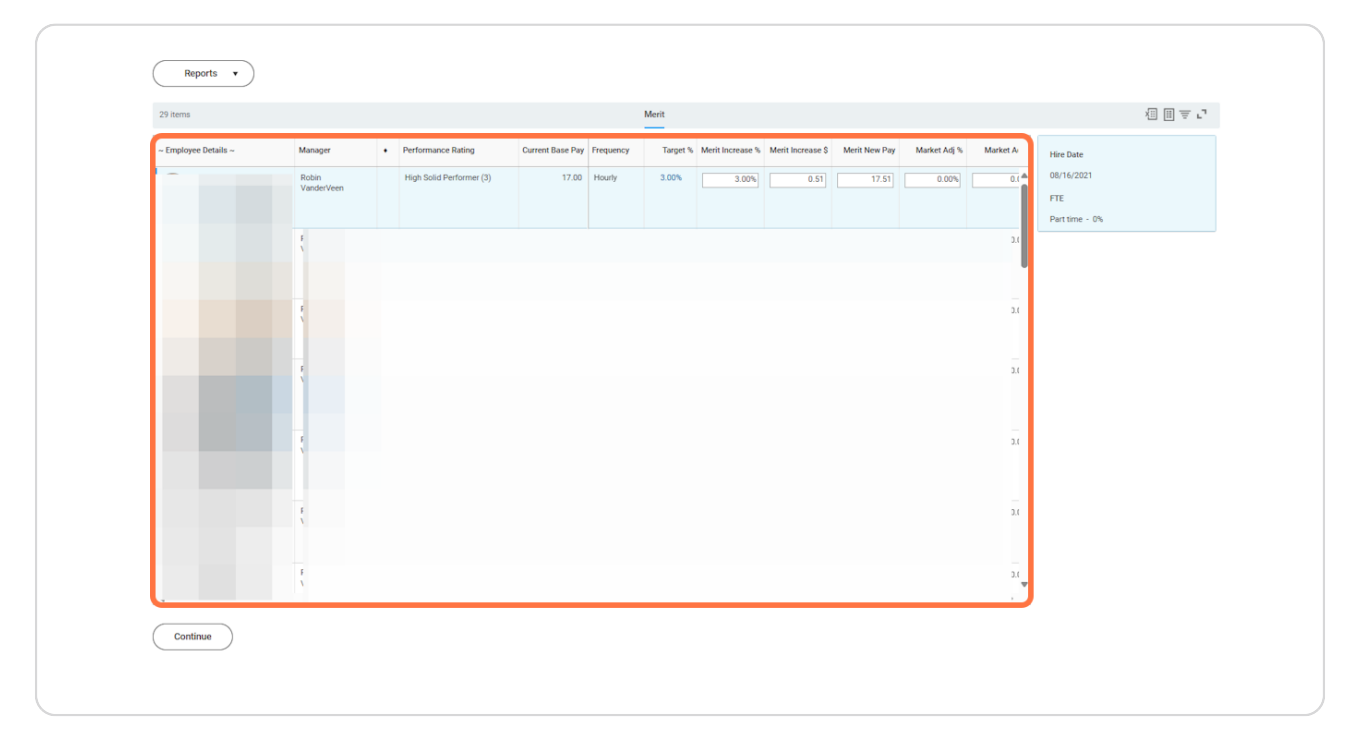

# IMPORTANT: If you adjust more than .25% you will get a validation error. Please contact Alex Brandenburg if you believe an adjustment beyond this amount needs to be made.

| Details ~ | Manager             | •             | Performance Rating       | Current Base |
|-----------|---------------------|---------------|--------------------------|--------------|
|           | Robin<br>VanderVeen | <b>●</b><br>1 | High Solid Performer (3) | 17           |
|           | Robin               |               | High Solid Performer (3) | 17           |

# Error Example:

| Employee                                   | Severity | Validations                                                   | Message                                                         |                      |                       |
|--------------------------------------------|----------|---------------------------------------------------------------|-----------------------------------------------------------------|----------------------|-----------------------|
|                                            | Critical | Manager cannot adjust planned merit % by more/less than 0.25% | - Manager cannot adjust planned merit % by more/less than 0.25% | ase \$ Merit New Pay | Market Adj % Market A |
| 4                                          |          |                                                               | •                                                               | 0.60 17.60           | 0.00% 0.(             |
| Nursing Admin_6100.1<br>(Robin VanderVeen) |          |                                                               |                                                                 | 1                    |                       |
|                                            |          |                                                               |                                                                 |                      | ť                     |
|                                            |          |                                                               |                                                                 |                      |                       |
|                                            |          |                                                               |                                                                 |                      |                       |
| 4                                          |          |                                                               |                                                                 |                      | ,                     |
|                                            |          |                                                               |                                                                 |                      |                       |
| 4                                          |          |                                                               |                                                                 |                      | C                     |
|                                            |          |                                                               |                                                                 |                      |                       |
| 4                                          |          |                                                               |                                                                 |                      | L                     |
| 4                                          |          |                                                               |                                                                 |                      |                       |
|                                            |          |                                                               |                                                                 |                      |                       |
|                                            |          |                                                               |                                                                 |                      |                       |
|                                            |          |                                                               |                                                                 |                      | t.                    |

You can also export this list to excel by clicking the excel icon in the top right corner. However, submission and edits must still be made in Workday.

|             |                                  |                                     | XIII = " |     |
|-------------|----------------------------------|-------------------------------------|----------|-----|
| Rehire Date | Last Base Pay Inc                | Hire Date                           |          | - 1 |
| 08/16/2021  | 0.0% - \$17.00 - A<br>Conversion | 08/16/2021<br>FTE<br>Part time - 0% |          |     |

You may also run a number of reports based on the subordinate organization you have selected, or your own sup org.

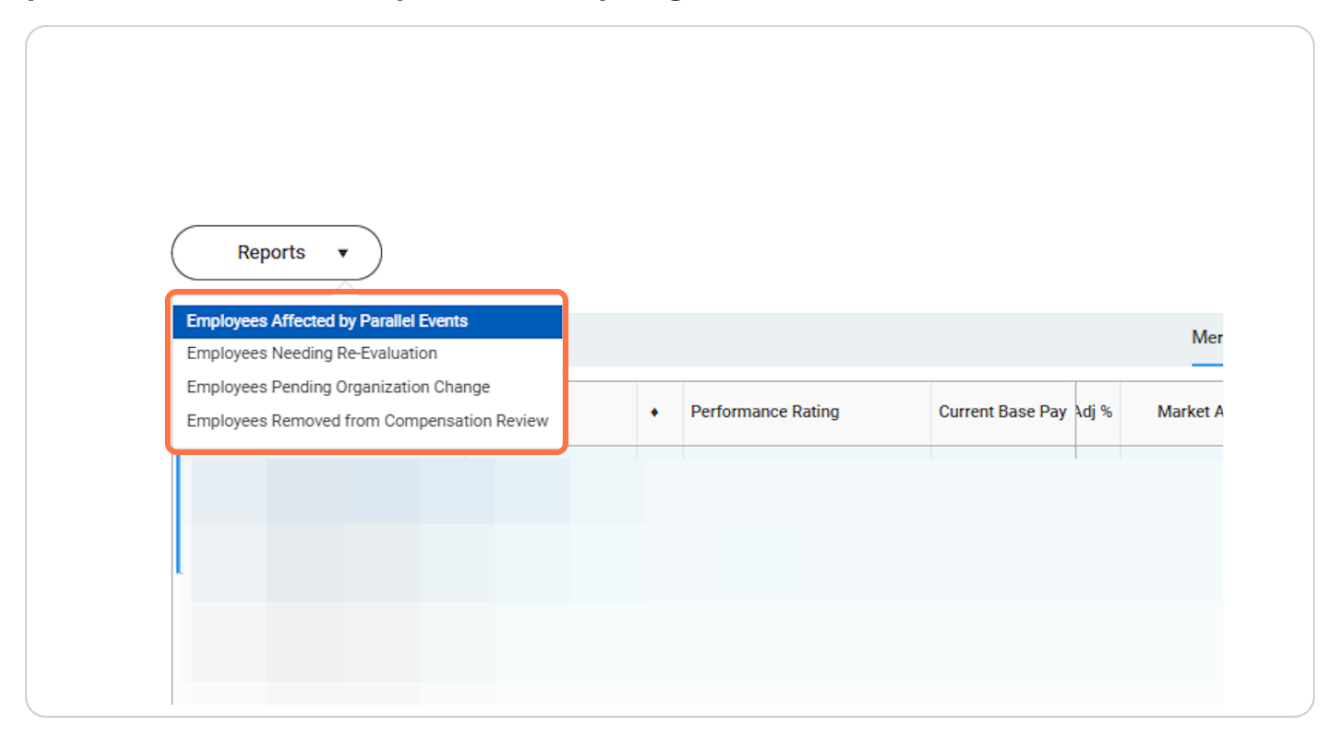

When you are ready to submit or review other orgs click 'continue'

|                                                                                                    | Reports •                    |                                                                                                    |                                                                     |
|----------------------------------------------------------------------------------------------------|------------------------------|----------------------------------------------------------------------------------------------------|---------------------------------------------------------------------|
| Image:       Marger       Nerdemano Raing       Current Base Pay       No       Find Rie       Comment / Justification       Reformance       Reformance       Reformance         Image:       Image: Image: Image:       Image:       Image: Image: Image: Image: Image: Image: Image: Image: Image: Image: Image: Image: Image: Image: Image: Image: Image: Image: Image: Image: Image: Image: Image: Image: Image: Image: Image: Image: Image: Image: Image: Ima | 29 items                     | Merit                                                                                                    | (Ⅲ 亜 г,                                                             |
|                                                                                                    | - Engloyer Details - Manager | Performance Rating     Current Base Pay     d(%     Market Ad(3     Final Rate     Comment / Justification | Rehim Date Last Base Pay Inc<br>00/14/2021<br>FTE<br>Part time - 0% |
|                                                                                                    |                              |                                                                                                    |                                                                     |
|                                                                                                    | Continue                     |                                                                                                    |                                                                     |

#### STEP 11

# Navigate to other orgs to review or 'return to top level' for final submission.

| Nursing Admin_6100.3 (Mattie Rice)      | I | Submitted |
|-----------------------------------------|---|-----------|
| Nursing Admin_6100.4 (Kendall Lisenbee) | I | Submitted |
| Nursing Admin_6100.5 (Timothy Johnson)  | Ø | Submitted |
| Nursing Education_6105.1 (Anna McCarty) | P | Submitted |
| Run Custom Validations                  |   |           |
| Return to Top Level                     |   |           |

When you are ready to complete, click 'submit'.

| Run Custom Validations  |  |
|-------------------------|--|
|                         |  |
|                         |  |
|                         |  |
|                         |  |
|                         |  |
|                         |  |
| Submit Search Employees |  |

#### STEP 13

Enter any necessary comments and click on 'Submit' again.

| Sandbox - maryfreebed<br>On behalf of: Robin VanderVeen                                                        |                                     | <br>× |
|----------------------------------------------------------------------------------------------------|-------------------------------------|-------|
|                                                                                                    | Q Search                            | ×     |
| Compensation Review Submit                                                                                     |                                     |       |
| With this action you are submitting your own and all of t<br>You will no longer be able to edit any proposals. | ne organizations in your hierarchy. |       |
| Comment My downlines and subordinate downlines                                                                 | are complete.                       |       |
|                                                                                                    |                                     |       |
|                                                                                                    |                                     |       |
|                                                                                                    |                                     |       |
|                                                                                                    |                                     |       |
|                                                                                                    |                                     |       |
|                                                                                                    |                                     |       |
|                                                                                                    |                                     |       |
|                                                                                                    |                                     |       |
|                                                                                                    |                                     |       |
| Submit Cancel                                                                                                  |                                     |       |

Click on Done or navigate away from this page.

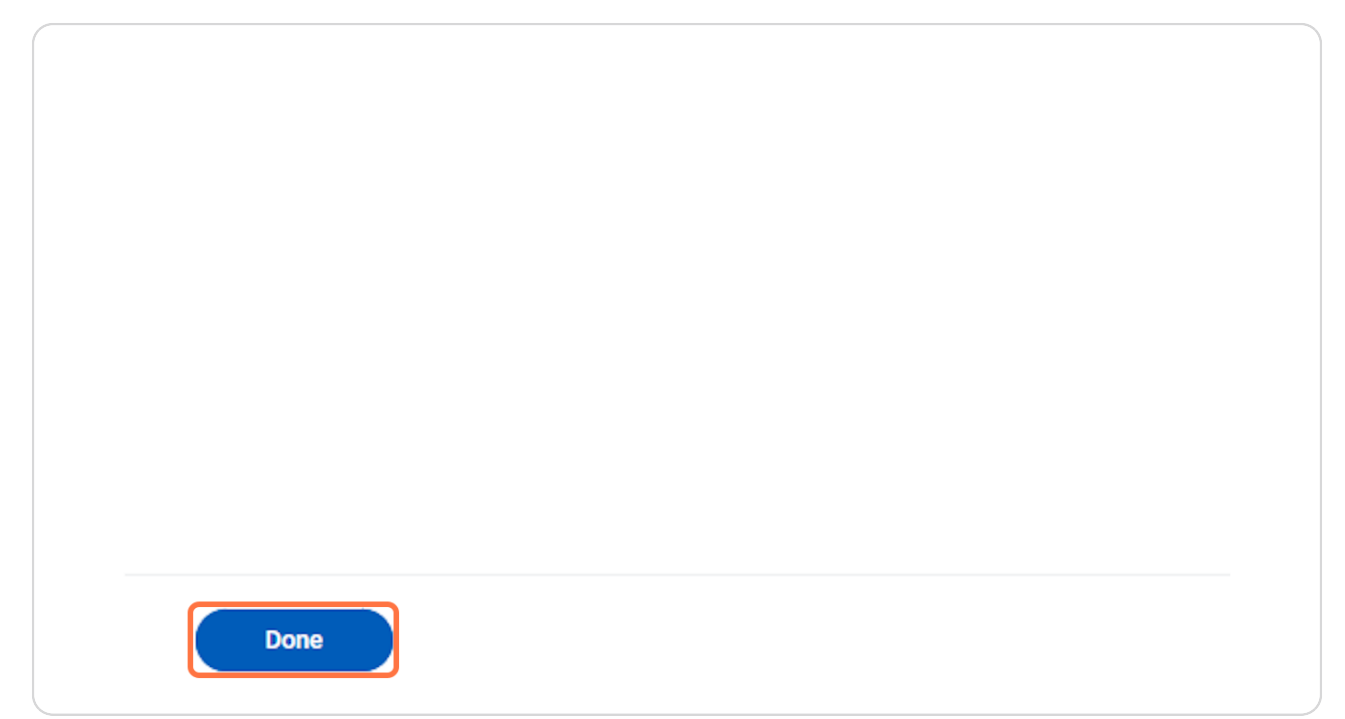

You will see your overall status as 'Submitted' if you and all your downlines have completed merit review.

| andbox - maryfreebed<br>In behalf of: Robin VanderVeen |                                |                                |           |           |        |                       |             | >     |
|--------------------------------------------------------|--------------------------------|--------------------------------|-----------|-----------|--------|-----------------------|-------------|-------|
| Many Free Bed                                          |                                | Q Search                       |           |           |        |                       | ¢           | 🖗 🔒 🧕 |
| Organization Summary:                                  |                                |                                |           |           |        |                       |             |       |
| Overall Budget and Spend                               |                                |                                |           |           |        |                       |             |       |
| 100% Merit<br>USD<br>437,668.34<br>et 437,748.17       | 0% Add<br>USD<br>0.0<br>of 0.1 | litional Adjustment<br>0<br>00 |           |           |        |                       |             |       |
| % of Pool Summary 1 item                               |                                |                                |           |           |        |                       | XI II ∓ Ola | ·     |
| Organization                                           | Sub Orgs                       | View                           | Status    | Positions | Merit  | Additional Adjustment | Actions     |       |
| Nursing Admin_6100.1 (Robin<br>VanderVeen)             | ă.                             | Q                              | Submitted | 377       | 99.98% | 0.00%                 | Actions     | ~     |
| Run Custom Validations                                 |                                |                                |           |           |        |                       |             |       |
| Search Employees                                       |                                |                                |           |           |        |                       |             |       |

# <u>To view submitted data navigate to your workday inbox and click archive form</u> <u>the task menu.</u>

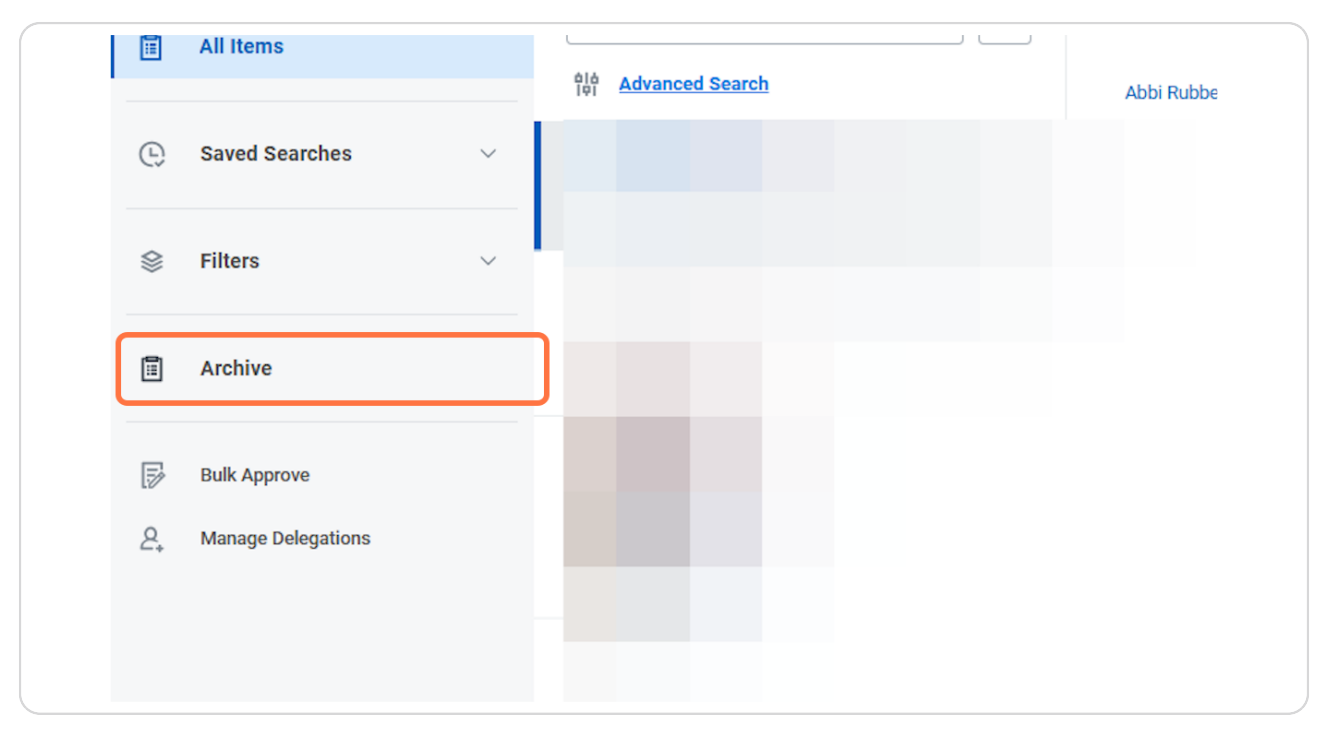

Search for or click on "Compensation Review 2025.." and click "More Details"

| Mary Free Bed                                                                                                    | Q Search                                                                                                    |                                                                                                    | i 🔐 🗳 |
|----------------------------------------------------------------------------------------------------|----------------------------------------------------------------------------------------------------|----------------------------------------------------------------------------------------------------|-------|
| My Tasks     I+       All Items     Image: Constraint of the second second sec | Archive Determined in the second second seco | Image: Constraint of the constraint of the constrain |       |
|                                                                                                    |                                                                                                    | 4                                                                                                    |       |

#### **STEP 18**

From here you can navigate through merit data as you did when it was 'live'

| Sandbox - maryfreebed<br>On behalf of: Robin VanderVeen |                                                                                  |                  |        |                  |                 |                       |             | ×         |
|---------------------------------------------------------|----------------------------------------------------------------------------------|------------------|--------|------------------|-----------------|-----------------------|-------------|-----------|
| Mary Free Bed                                           | Q Search                                                                         |                  |        |                  |                 |                       |             | ¢° 🔗 🍈    |
| Organization Summary:                                   | ganization Summary: Compensation Review: 2025 April Hosp Fiscal Merit Planning 🚥 |                  |        |                  |                 |                       |             |           |
| Overall Budget and Spend                                |                                                                                  |                  |        |                  |                 |                       |             |           |
| 100% Merit<br>USD 437,668.34<br>ef 437,748.17           | 0% Addit<br>USD<br>0.00<br>of 0.00                                               | ional Adjustment |        |                  |                 |                       |             |           |
| % of Pool Summary 1 item                                |                                                                                  |                  |        |                  |                 |                       | XII III = 1 | ۵ 🖬 ت 🎟 🎟 |
| Organization                                            | Sub Orgs                                                                         | View             | Status | Positions<br>377 | Merit<br>99.98% | Additional Adjustment | Actions     | _         |
| Run Custom Validations                                  |                                                                                  |                  |        |                  |                 |                       |             |           |
|                                                         |                                                                                  |                  |        |                  |                 |                       |             |           |
|                                                         |                                                                                  |                  |        |                  |                 |                       |             |           |
|                                                         |                                                                                  |                  |        |                  |                 |                       |             |           |
| Search Employees                                        |                                                                                  |                  |        |                  |                 |                       |             |           |